## Emerald资源平台使用指南

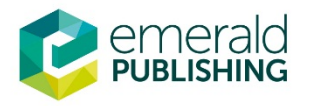

*疑问咨询:* service@emeraldinsight.com.cn

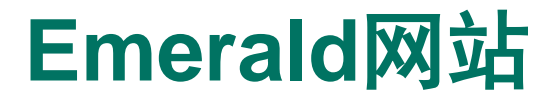

# www.emeraldinsight.com 资源使用平台

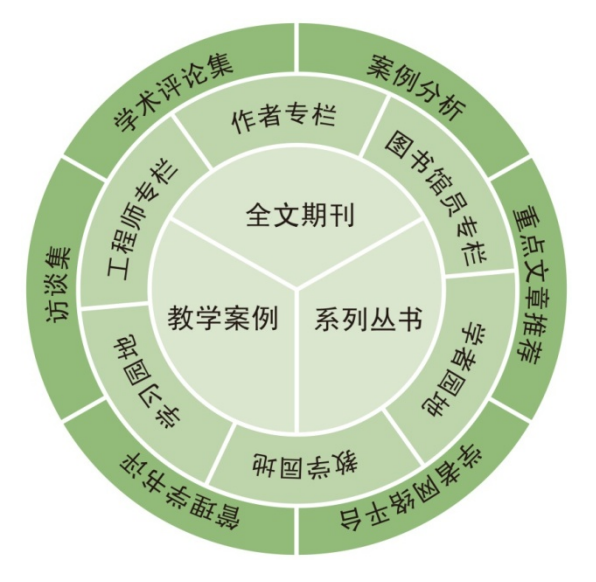

#### 注:本PPT着重介绍 Emerald资源使用平台

### www.emeraldgrouppublishing.com 出版社信息平台

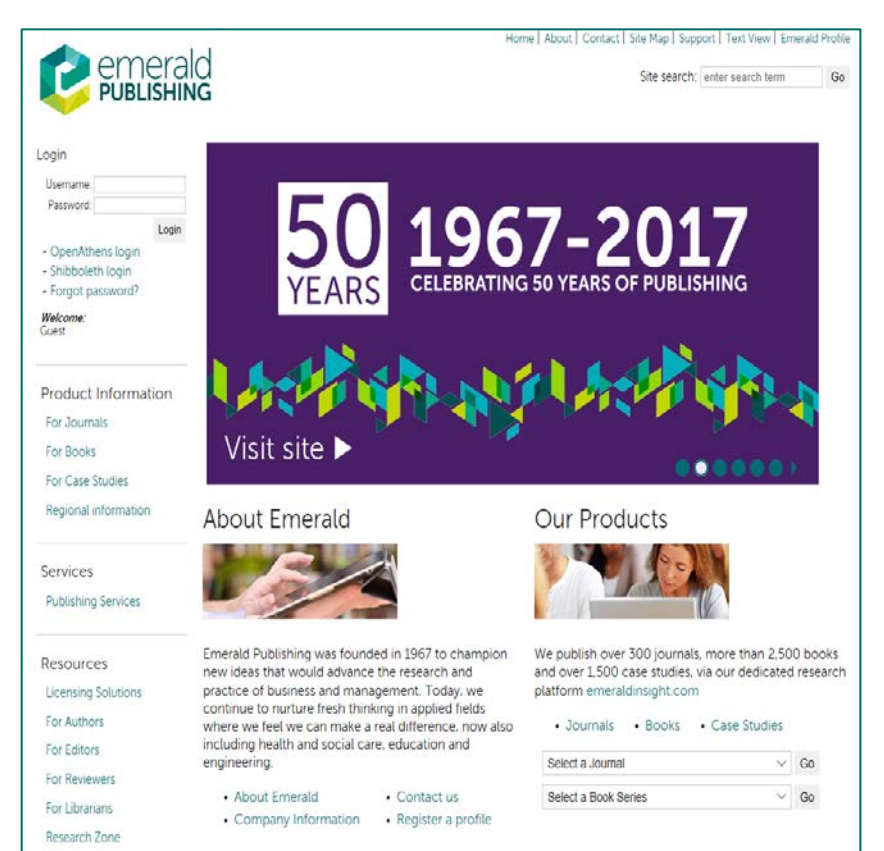

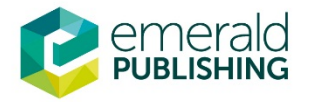

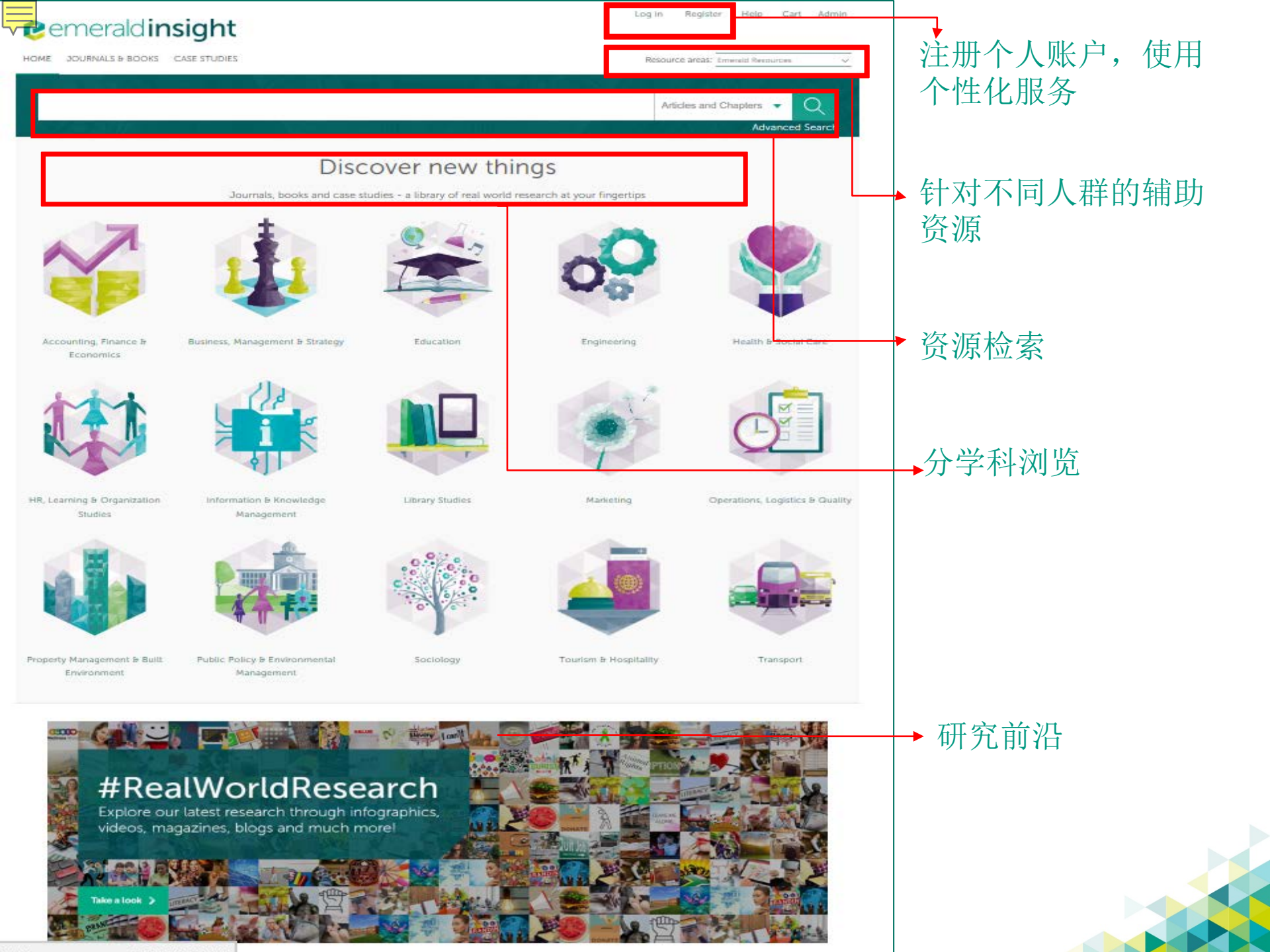

### Emerald平台主要功能

- 一、个性化服务账号
- 二、检索与浏览
- 三、辅助资源

 TIPs:在使用Emerald平台上遇到任何问题随时联系

 邮箱:service@emeraldinsight.com.cn

 QQ:2565962796

 电话:010-82306438

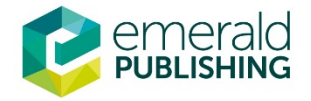

### 一、注册个性化服务-My Account

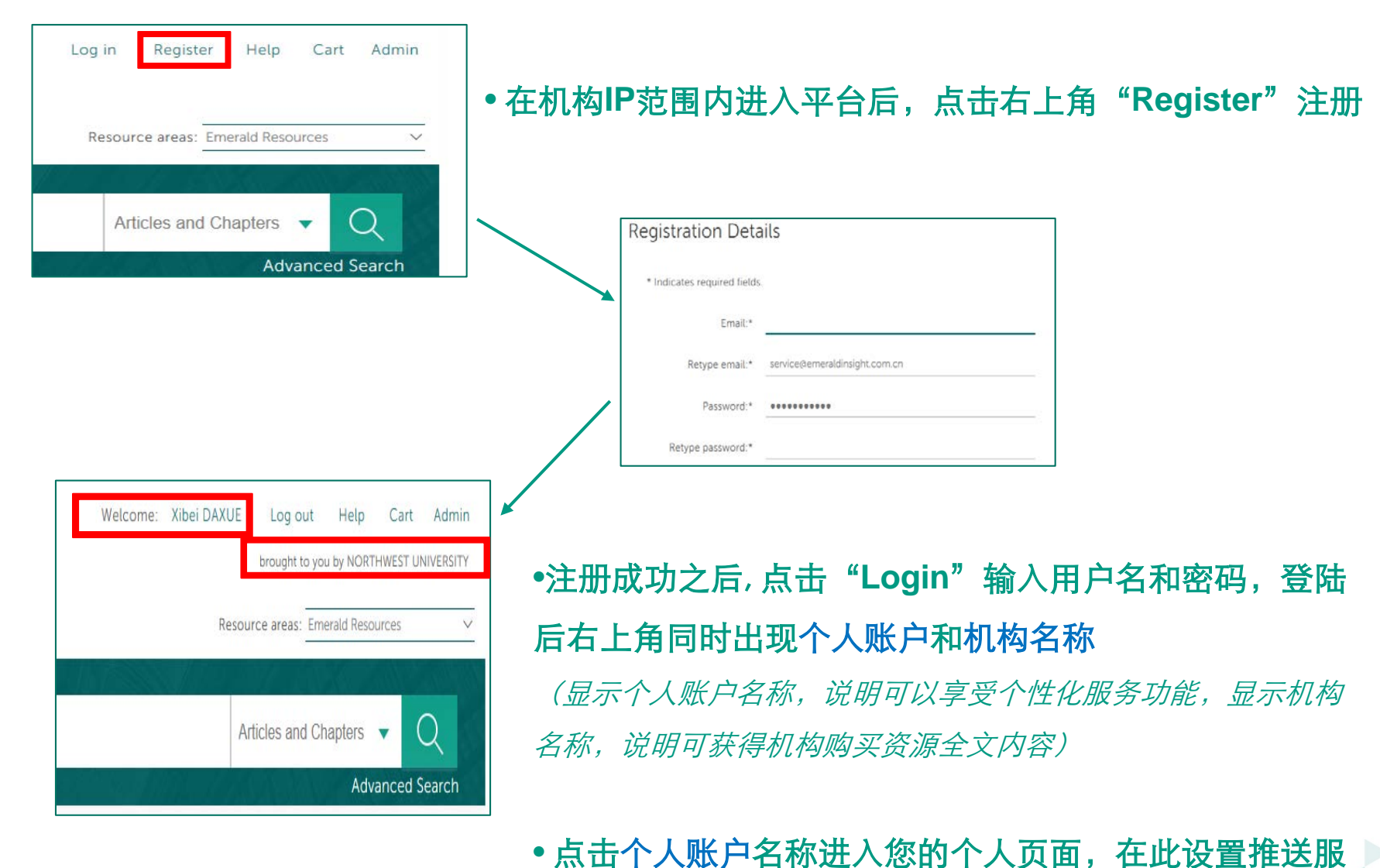

务,添加喜欢的期刊和图书等个性化服务

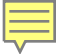

### 个性化服务总览-My Account

| My Account                                                                          |                                                      | → Details: 个人信息                                                         |
|-------------------------------------------------------------------------------------|------------------------------------------------------|-------------------------------------------------------------------------|
| Details<br>Update your personal details here.<br>Details                            | Access<br>Access your subscription information here. | ▲ Access: 有个人访问权限的资源                                                    |
| Redeem voucher<br>Redeem your voucher code here.<br>Redeem voucher                  | Alerts<br>Manage your email alerts here.             | <ul> <li>Redeem voucher:<br/>兑换码,口令激活码</li> <li>Alerts: 内容提醒</li> </ul> |
| Marked list<br>View your marked list articles and publications here.<br>Marked list | Searches<br>Access your saved searches here.         | <ul> <li>→ Market list: 收藏夹</li> <li>→ Searches: 保存检索条件</li> </ul>      |
| emerald                                                                             |                                                      |                                                                         |

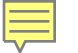

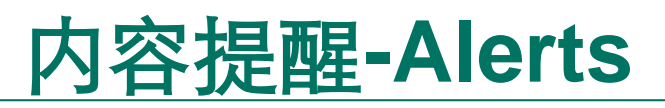

#### **Email Alerts**

#### Sign up for email alerts to be notified of new activity from your favourite titles.

**New content alerts** give you Table of Content listings as soon as new journal issues or book volumes of your selected titles are published online. You can set up "New content alerts" for additional titles simply by clicking on the "ToC alert" link on the title's publication pages.

Latest article alerts tell you whenever new EarlyCite articles are published online (ahead of an issue), making new research available to you in the fastest possible time. You can manage these alerts within the top right corner of the 'New content alerts' tab below, and configure them to be delivered to your inbox either daily, weekly, monthly or never. Note that you can only receive "Latest article alerts" if you have already signed up for "New content alerts" (ToC alerts) for that title.

**Citation alerts** notify you whenever an article, chapter or case study that you have chosen, has been cited. You can set up "Citation alerts" by simply clicking on the "Track citations" link on the article/chapter/case study page of your choice.

**Digests & subject alerts** include an array of options, including news from your subject area of interest, Emerald company and product updates, and for librarians, you can sign up to receive MARC record updates and alerts about changes to the Emerald Insight website.

#### Sign up for digest/subject alerts

You can manage the alerts you have already set up below.

#### Re-run latest ToC alerts

NEW CONTENT ALERTS CITATION ALERTS DIGESTS AND SUBJECT ALERTS

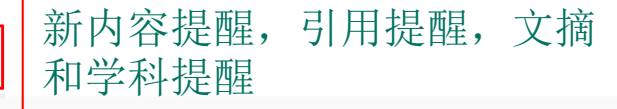

Frequency of alerts for latest articles: Weekly  $\sim$ 

#### Title

Select all | Delete

Accounting, Auditing & Accountability Journal

Journal of Economic Studies

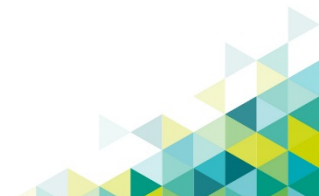

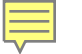

### 收藏夹-Marked List

| Marked List                                                            |                                                                                                    |
|------------------------------------------------------------------------|----------------------------------------------------------------------------------------------------|
| ARTICLES(5) JOURNALS(6) CHAPTERS BOOK SERIES BOOKS                     | 将收藏资源分成期刊文章,期刊,<br>电子书文章,系列丛书,单本书                                                                  |
| □ Select all (current page) □ Select all (all pages)<br>Publication    | Select Sort ×     Select an action       上中资源发给好友,导     Date Added       一文软件,追踪引用量     Date Added |
| stakeholder approach in the mining sector                              | Jul 12, 2016 Edit                                                                                  |
| □ Total management: integrating manager, managing and mana             | ged May 30, 2016 <u>Edit</u>                                                                       |
| Financial market development and corporate financing: evider economies | nce from emerging market<br>Oct 14, 2015 <u>Edit</u>                                               |
| The art of the entrepreneurial marketer                                | 编辑标签,评论<br>Mar 2, 2015 <u>Edit</u>                                                                 |
| □ What will make China an innovation-oriented country?                 | Mar 2, 2015 <u>Edit</u>                                                                            |
| Showing entries 1-5 of 5                                               | Previous page Next page                                                                            |

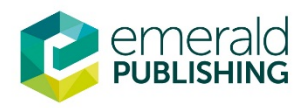

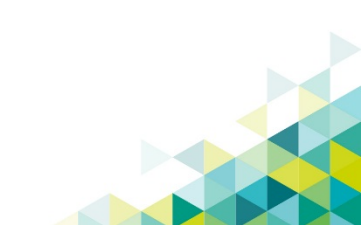

### 保存检索条件-Saved Searches

# Saved Searches

| Select all   Delete        | [                                 |           |                 | Create a new search |
|----------------------------|-----------------------------------|-----------|-----------------|---------------------|
| Search Name                | Saved on Last run on▼ Alert Frequ |           | Alert Frequency |                     |
| Chinese Marketing research | Feb 9, 17                         | Feb 9, 17 | М               | Run Search          |

If you have saved any searches, they are shown below.

To Create a new saved search:

- Select the Create a new search link
- Enter your search criteria and run the search.
- On the search results page, save the search using the "save Search" box in the right column.

在资源检索结果页面可以将满 意的检索条件保存,选择Alert Frequency(提醒频率)

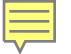

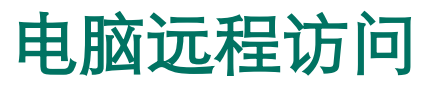

### 平台支持用户在机构IP范围外访问机构订购的Emerald资源。请用户将信息 (如下)发送至<u>service@emeraldinsight.com.cn</u>

| 机构名称 |  |
|------|--|
| 学院   |  |
| 姓名   |  |
| 邮箱   |  |
| 电话   |  |
| 职称   |  |

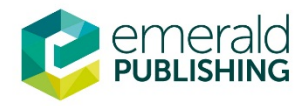

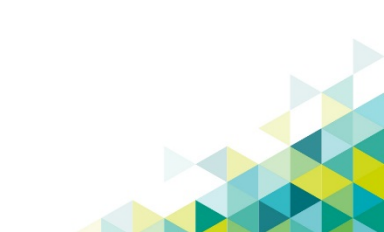

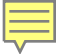

### 二、检索、浏览-Search Browse

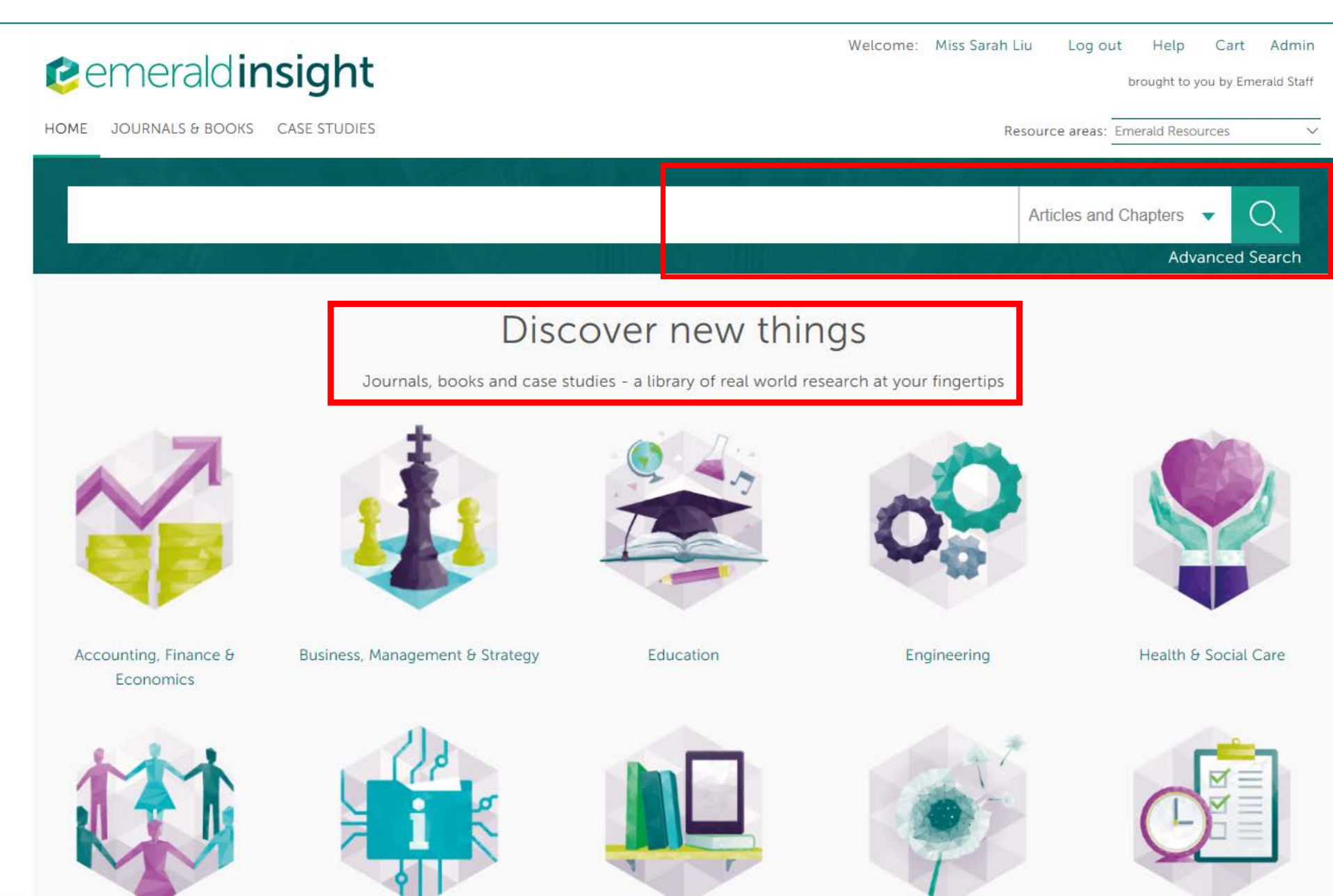

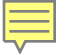

### 高级检索-Advanced Search

#### Advanced Search

| Search for                                              | Clear search                   | ADVANCED SEARCH TIPS                        |   |
|---------------------------------------------------------|--------------------------------|---------------------------------------------|---|
| Enter search term 输入检索词                                 |                                | BOOLEAN SEARCH                              | > |
| Apuuboro                                                |                                |                                             | > |
| Anywhere Anywhere Author                                | ,建议选择Anywhere                  | PHRASES                                     | , |
| Abstract                                                |                                | WILD CARDS                                  | > |
| AND                                                     | → 支持布尔逻辑运算                     | REFINING YOUR SEARCH WITH SEARCH<br>FILTERS | > |
| Enter search term Content Item title Keywords           | Content Item title<br>Keywords | SAVED SEARCHES                              | > |
| Anywhere Volume                                         | ↓ 点击即可添加检索项                    | SEARCH HISTORY SAVED SEARCHES               |   |
| Page                                                    |                                | No search history                           |   |
| + Caption                                               |                                | No recently viewed articles                 |   |
| INCLUDE:                                                | •                              | No recently newed andles                    |   |
| ullet All content $igcap$ Only content I have access to | 检索结里包会即将出版文音的网                 |                                             |   |
| ☑ Accepted Articles  ☑ Backfiles                        | 络版和回溯库中的文章                     |                                             |   |

- NARROW BY:
- Content type:
- Articles and Chapters
- Case studies
- ers ⊙ All dates ○ Last month
  - O Last 6 months
    - O Last year

Publication date:

O Specific date range

#### 限定检索资源类型和资源出 版时间

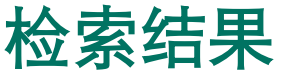

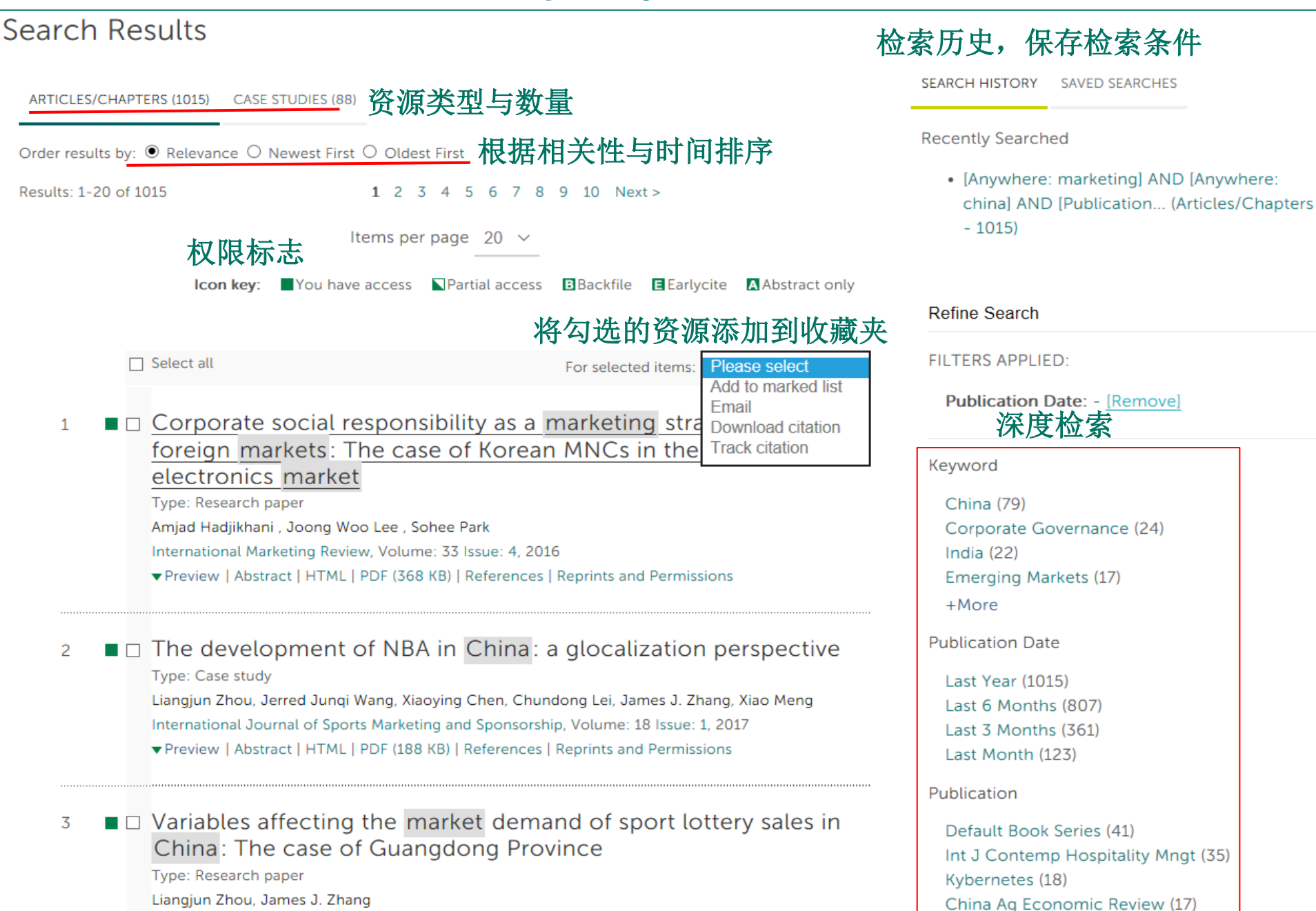

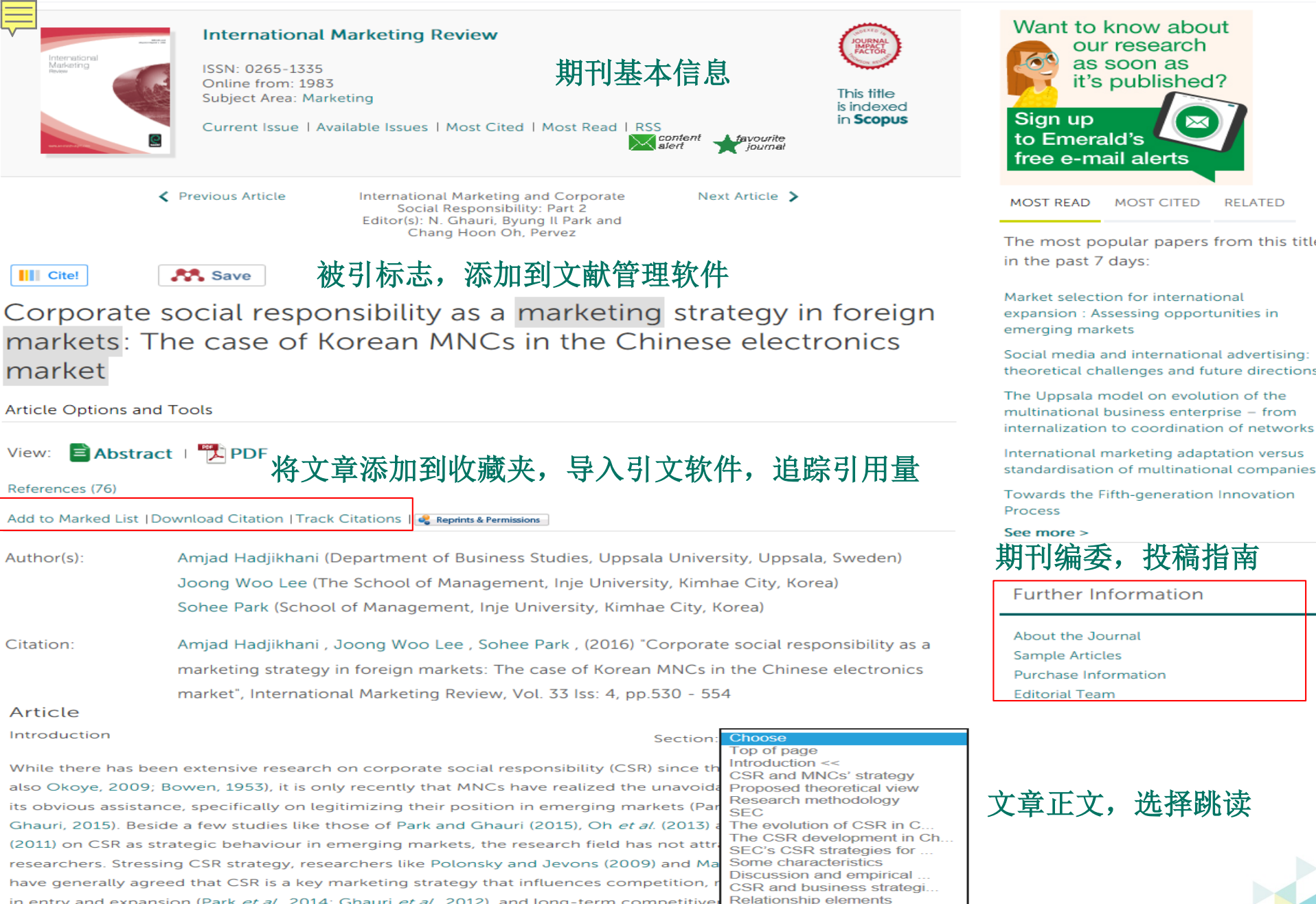

in entry and expansion (Park *et al.*, 2014; Ghauri *et al.*, 2012), and long-term competitive Relationship elements awareness (Bondy and Starkey, 2014). As Park and Ghauri (2015) and Oh *et al.* (2013) stat further research on CSR as a marketing strategy. Following the suggestions of these rese investigate how MNCs manage CSR strategy in emerging markets to aid their core busine

intention, the paper proposes a theoretical view containing the four relationship elements of commitment, trust,

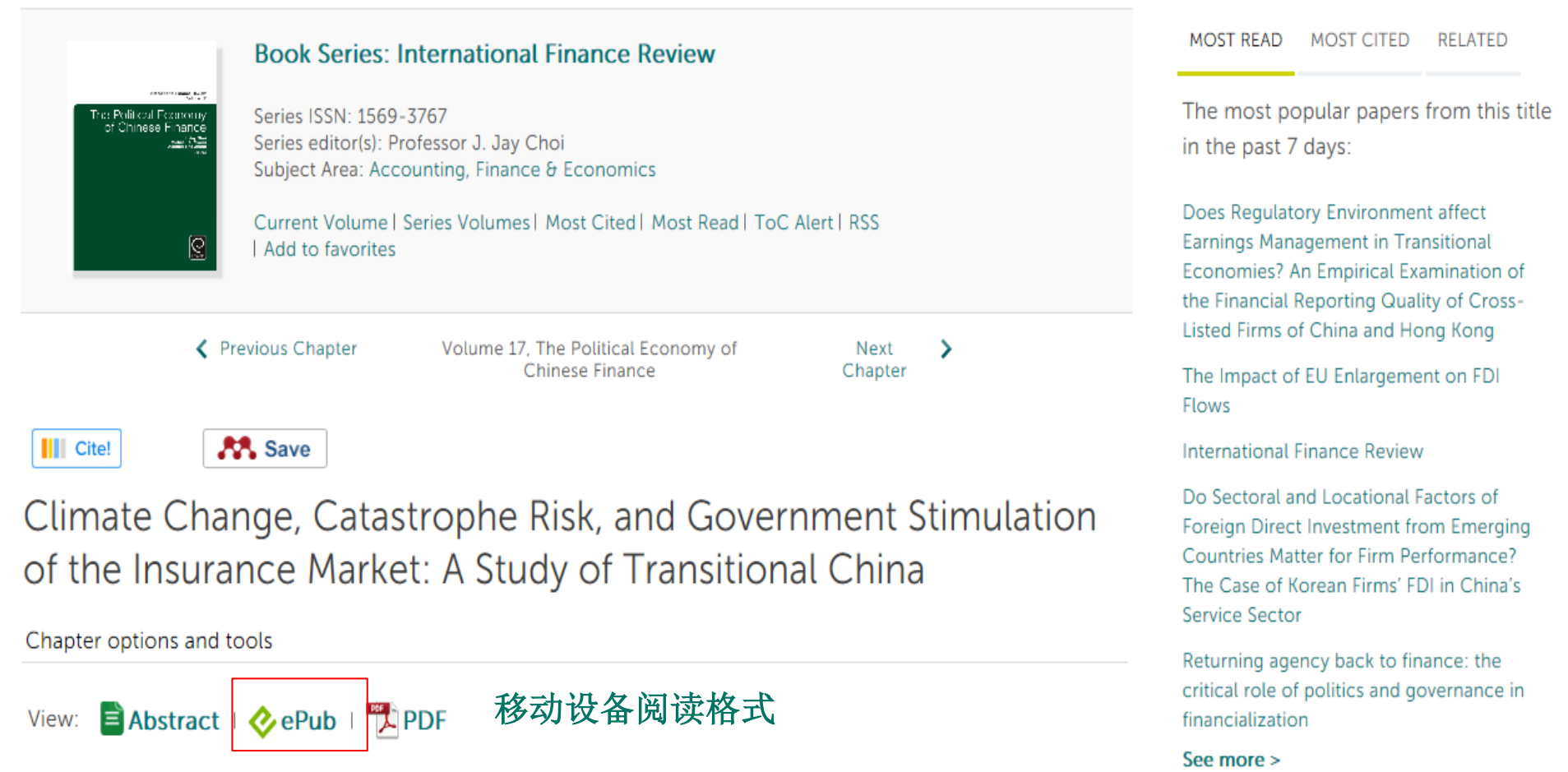

References (124)

Add to Marked List | Download Citation | Track Citations | 🥰 Reprints & Permissions |

Author(s): Qihao He ,

Volume 17 Editor(s): J. Jay Choi , Michael R. Powers , Xiaotian Tina Zhang ISBN: 978-1-78560-958-9 eISBN: 978-1-78560-957-2

Citation: Qihao He , (2016), Climate Change, Catastrophe Risk, and Government Stimulation of the Insurance Market: A Study of Transitional China, in J. Jay Choi , Michael R. Powers , Xiaotian Tina Zhang (ed.) The Political Economy of Chinase Finance (International Finance Review) **Further Information** 

About this Book Series Write for this Book Series Purchase Information Editorial Team Support and Services for Authors

### 浏览-Browse

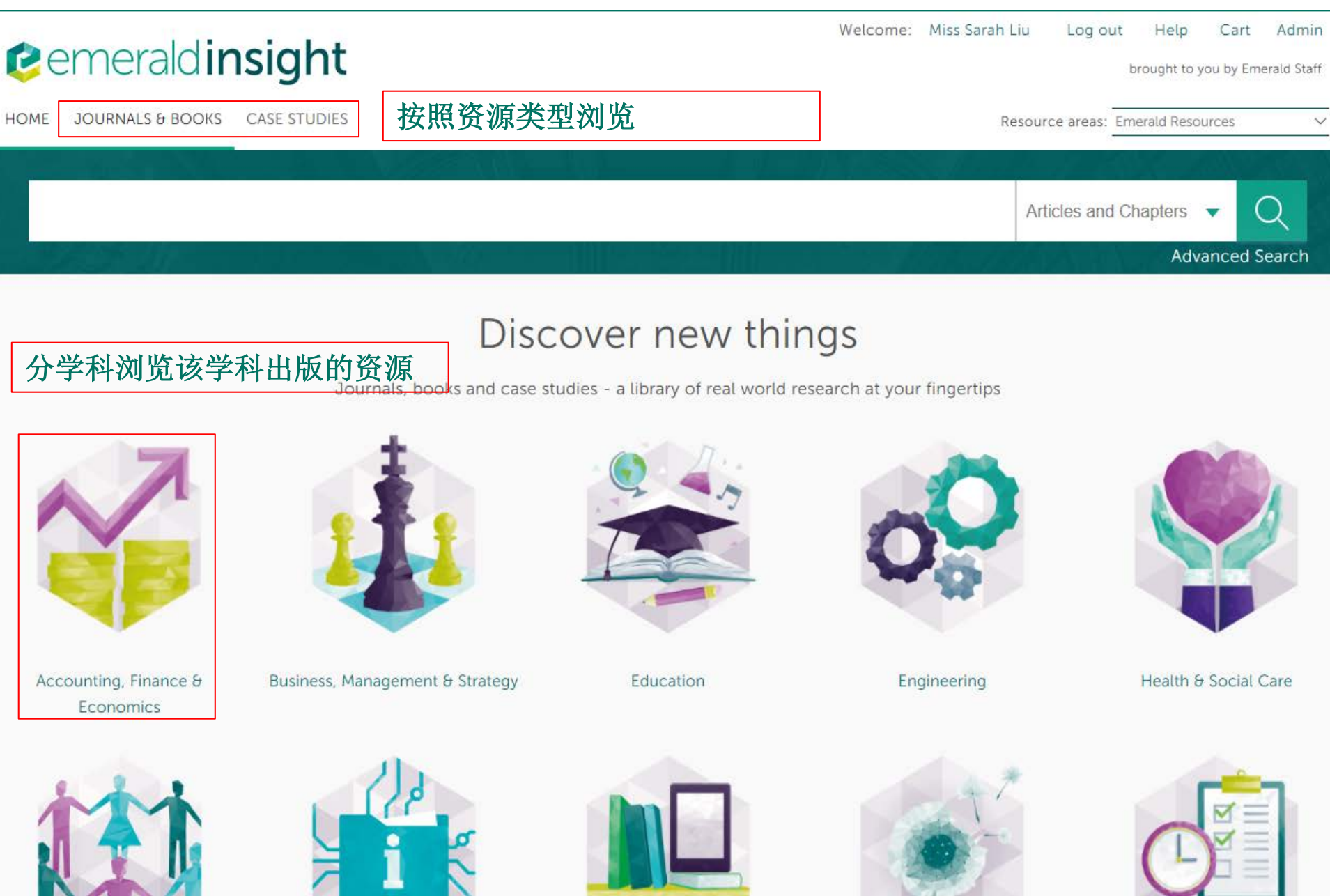

### 浏览

| IOME / | BROWSE | JOURNALS | 8 BOOKS |
|--------|--------|----------|---------|
|--------|--------|----------|---------|

| Content Type: $\odot A// \odot$ Journals $\odot$ Books Series $\odot$ Books                                                                                                    | 按昭答:                    | <b>佰</b> 光 刑 浏 监          |             | Prowce by Title                                                                |  |
|----------------------------------------------------------------------------------------------------|-------------------------|---------------------------|-------------|--------------------------------------------------------------------------------|--|
| Show: • All content • Only content I have access to                                                                                                    |                         | 按照首字                      | <br>母A-Z浏览  | All 0-9 A B C D E F G H I J K L M N O P Q R<br>S T U V W X Y Z                 |  |
| Icon key:       You have acces         Results: 1-20 of 646       Page:       1       2       3       4       5         Select All       For selected items:       Add to favourites       5 | s ∎Partial a<br>6 7 8 9 | ccess<br>10 Next ><br>选择不 | 同学科资源       | Browse by Subject<br>All Subjects                                              |  |
| Publication                                                                                                    | Access                  | ISSN/ISBN                 | Content     | + Accounting, Finance & Economics<br>+ Business, Management & Strategy         |  |
| Academia Revista Latinoamericana de Administración                                                                                                    |                         | 1012-8255                 | Journal     | + Education                                                                    |  |
| Academic and Library Computing                                                                                                    |                         | 1055-4769                 | Journal     | + Engineering<br>+ Health & Social Care                                        |  |
| Acceptability of Transport Pricing Strategies                                                                                                    |                         | 978-1-78635-950-6         | Book        | + HR, Learning & Organization Studies                                          |  |
| Access to Destinations                                                                                                    |                         | 978-0-08-<br>046055-0     | Book        | + Information & Knowledge Management<br>+ Library Studies<br>+ Marketing       |  |
| Accounting Research Journal                                                                                                    |                         | 1030-9616                 | Journal     | + Operations, Logistics & Quality<br>+ Property Management & Built Environment |  |
| Accounting, Auditing & Accountability Journal                                                                                                    |                         | 0951-3574                 | Journal     | + Public Policy & Environmental Management                                     |  |
| Advanced Modeling for Transit Operations and Service<br>Planning                                                                                                    |                         | 978-0-585-<br>47522-6     | Book        | + Sociology<br>+ Tourism & Hospitality<br>+ Transport                          |  |
| Advanced Series in Management                                                                                                    |                         | 1877-6361                 | Book Series |                                                                                |  |
| Advances in Accounting Behavioral Research                                                                                                    |                         | 1475-1488                 | Book Series |                                                                                |  |

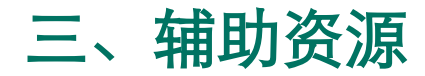

针对不同人群设立的辅助资源

Welcome: Miss Sarah Liu Lo

Resource areas:

#### Log out Help Cart Admin

Emerald Resources For Authors For Librarians For Engineers Research Zone

Teaching Zone Multimedia Zone Support Resources

Articles and Learning Zone

brought to you by Emerald Staff

### emeraldinsight

HOME JOURNALS & BOOKS CASE STUDIES

### Discover new things

Journals, books and case studies - a library of real world research at your fingertips

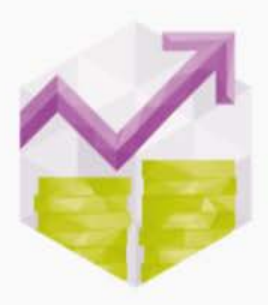

Accounting, Finance & Economics

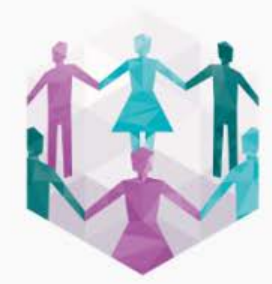

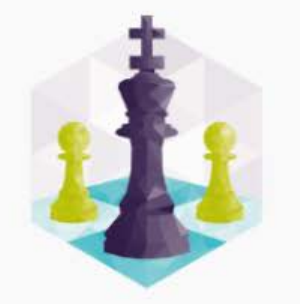

Business, Management & Strategy

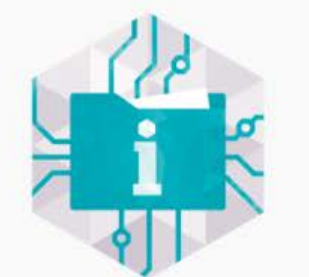

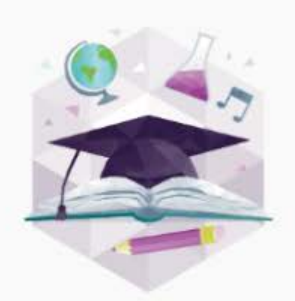

Education

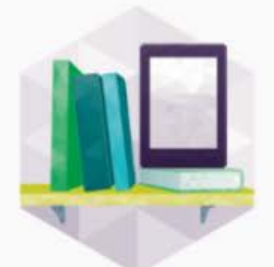

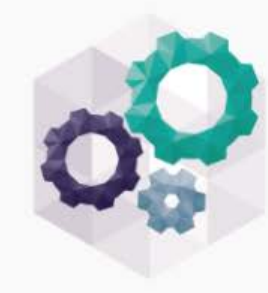

Engineering

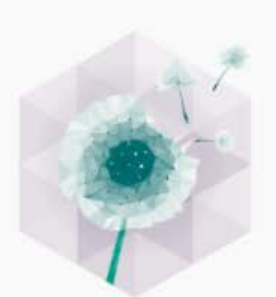

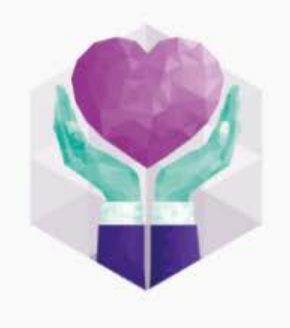

Health & Social Care

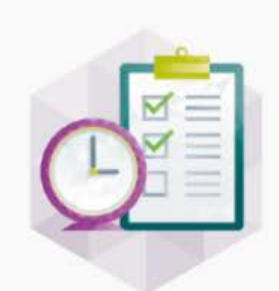

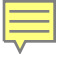

### For Authors—作者园地

#### Do <u>you</u> want to publish with Emerald? Find out how here

### Use the For Authors section to find information on all aspects of writing. Get practical tips and guidance on how to get your – or your students' – work published and maximize dissemination.

Hear what editors themselves look for in papers, contact experienced copy editors to help improve your paper, or read our extensive "How to ..." guides.

Book authors: see also our books section.

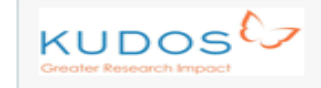

Maximize research impact postpublication

Raise visibility, share research and maximize article influence. Find out more about this service.

#### Impact of Research

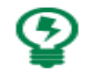

Emerald's philosophy concerning impact of research is explained. Discover what Emerald means by impact, how Emerald measures impact and what impact information Emerald provides, as well as links to further information sources.

#### Editorial Services

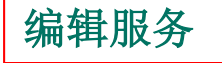

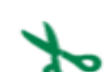

Emerald's partnership with Peerwith offers an author services platform providing editorial support (including language editing and translation, visuals, and consulting) to help academics get their research submission-ready.

#### Guide to Getting Published

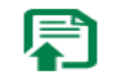

Emerald's Guide to Getting Published is a unique initiative – advice on how to get published direct from the publisher. Why not host a presentation at your institution?

#### Editor Interviews

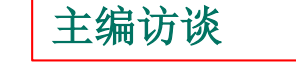

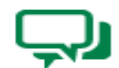

What are, and what will be, the hot topics in your interest areas? What criteria do editors and reviewers use to select papers? How could you increase your chances of publication? Find out by hearing what our editors have to say.

#### Writing for Emerald

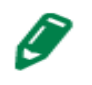

If you are researching, teaching or consulting in management, or are yourself a manager with something to say, we aim to be your publisher of choice. Discover the benefits and opportunities in our Writing for Emerald section.

#### Emerald Literati Network

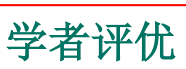

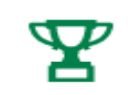

Find out who has won one of our prestigious Emerald Literati Network awards. These awards recognize the efforts of authors and editors and celebrate the outstanding contributions many have made, not only to our journals, but to the body of knowledge itself.

#### "How to..." Guides

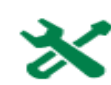

A comprehensive set of "How to..." guides for authors – advice direct from the publisher on planning, writing and revising an article, by yourself or with others, to maximize its chance of acceptance by your chosen journal.

写作指南

#### Emerald and Open Access

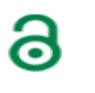

Emerald now offers a new service for authors who have received direct funding for their research, which makes their published article Open Access immediately on publication. Read this section for more information.

### For Librarians—图书馆员专栏

#### For Librarians

Comprehensive solutions to the issues facing library and information professionals

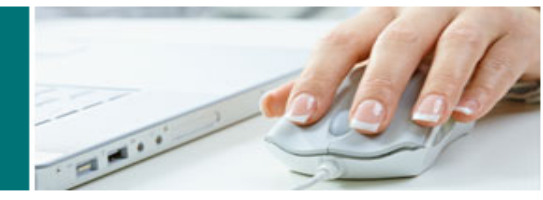

#### Emerald for Librarians is designed specifically for the library and information science (LIS) community to improve information services and better serve library users.

Become a member now, just follow the link from the site home page and fill out the registration form to receive full access to our librarian resources. It's free!

Emerald for Librarians resources emphasize the key role that information professionals can play in encouraging learners at all levels within their institutions by providing the following features:

#### Managing your Library

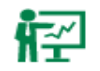

Today's librarian has to be a fully rounded manager. Emerald for Librarians draws on the best current management thinking and research, and presents it in such a way that busy librarians can easily adapt it to their needs

图书馆管理

信息管理资源

#### Information Management Resources

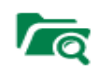

Keep up with the latest technical developments in library and information management. Our information management resources include interviews and viewpoints plus Features of the Month.

#### Writing for LIS Journals

#### 图情文章写作

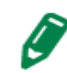

Offering unmatched rights and support for authors, Emerald aims to be the publisher of choice for LIS professionals looking to publish their work. Use this section to choose which journal you submit your paper and for handy tips on writing and getting published.

#### Library Events

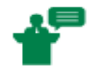

With information on all the latest international events, our library events section will let you pinpoint the right event for you! Find out which conferences Emerald staff, editors and advisers will be attending, or add an event of your own.

#### Marketing your Library 图书馆宣传

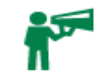

Ð

Everyone recognizes the importance of maximizing the use of the library's resources and justifying the role that the library plays in the university. This section presents key articles on marketing your library's services.

#### Special Features

Are you looking to improve your daily information services activities or personal professional growth? Then visit our LIS special features section for the latest event and book reviews, noteworthy product information and more!

#### Support Resources

Comprehensive support resources to help you and your users make the best use of Emerald's website facilities. Designed to provide information and guidance, our support section also gives you access to value added services and promotional materials including MARC records.

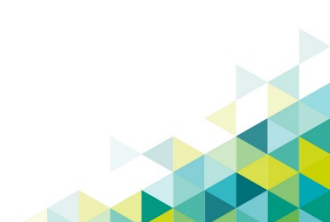

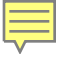

### Research Zone—学者园地

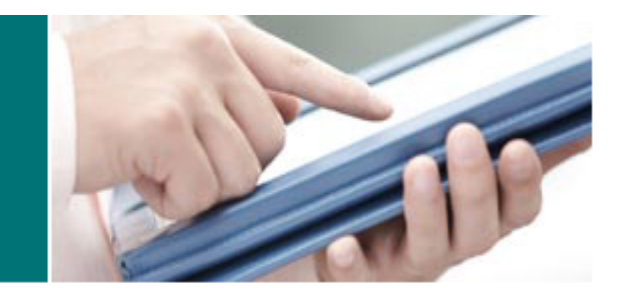

Research Zone Resources for a worldwide research community

### Emerald's Research Zone is designed to provide advice and support on how to keep up to date with the latest research and developments.

Use the Research Zone to find information on designing a research study, designing a survey, finding a research collaborator and much more. You can also access the most comprehensive collection of links to international management conferences available for researchers today.

#### Research Awards

#### 研究基金奖

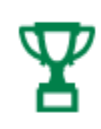

Emerald actively promotes and rewards research in management and LIS. As well as funding for research projects, Emerald also bestows awards for doctoral research and case study research.

#### "How to..." Guides

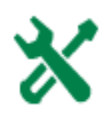

"How to..." guides for researchers – practical tips and guidance on how to design, develop and present your research.

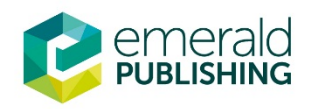

### Winning Research Funding 申请研究基金

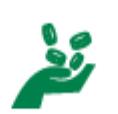

This six-part adaptation on winning research funding is presented as part of Emerald's continuous relationship with academic researchers and writers around the world.

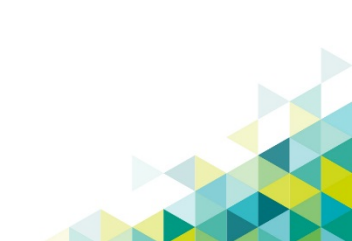

### Learning Zone—学习园地

Learning Zone

Resources for those studying MBAs, degrees, executive courses and business-related subjects

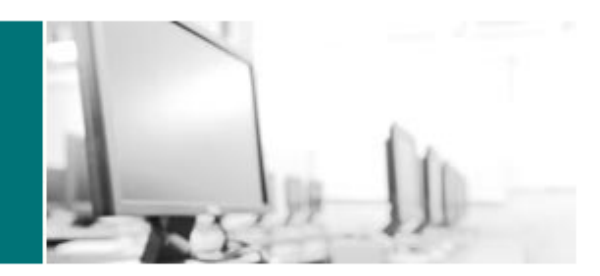

#### Emerald's Learning Zone includes a selection of useful resources to complement learners at all levels.

Study skills assist students in developing the skills they need to succeed in higher education. Management thinking and management skills are dedicated sections for working managers and those studying management.

Our literature reviews collection provides a fully searchable and browsable, dynamic and ever-growing collection of reviews.

#### Management Skills

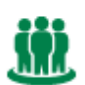

Handy introductions for students or essential management skills for developing managers. Guides in this section include communication and time management plus many more.

管理技巧

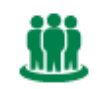

Management Thinking 管理思想

Short, distilled summaries of the latest Management Thinking articles plus interviews with those who shape business today. Use these resources to enhance your management knowledge.

#### Study Skills and Student Life学习技巧与学生生活Literature Reviews Collection 学术评论集

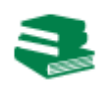

Articles and guides designed specifically to help students develop the key skills they need to succeed in higher education. Learn about writing dissertations, note taking and much more.

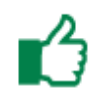

#### Emerald Research Digests

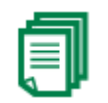

Research Digests take the best research papers on strategy, human resource management and learning and distil them into handy, 1,500-word summaries for easier understanding and more immediate impact in practice and in the classroom.

研究文摘

Valuable literature reviews gathered together in a quick and convenient place for researchers to find a starting point for their next piece of work or to identify gaps in the current literature.

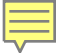

### Teaching Zone—教学园地

### Teaching Zone

Resources for teaching faculty and students in business and management

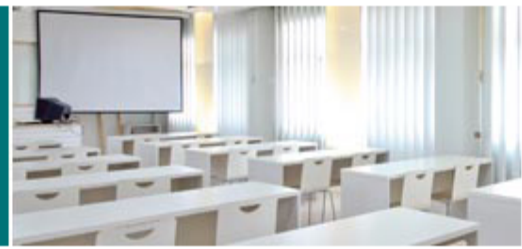

#### Emerald's Teaching Zone is designed to provide support and ideas for faculty involved in teaching business and management.

Teaching insights offer helpful and usable information to anyone in a teaching role who feels they would benefit from a little extra insight into the performance of that role. Case studies are ideal to use as examples of business issues and are updated regularly. Also included are in-depth reviews of management books and interviews which form an interesting and lively snapshot of the people who shape the business and academic fields. Emerald also supports the Global Foundation for Management Education (GFME). For more information, visit the GFME website.

Teaching Zone resources are available to Emerald subscribers. Simply select the "login" bar above the left-hand menu at the top of the page and use your current name and password to access.

#### Teaching Insights

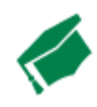

教学解析 Teaching insights into writing and running courses, schemes of work for existing courses, and tips on

conducting lectures and tutorials.

#### Issues in Education

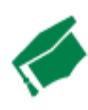

What's new in education? What are the current hot topics and who is adopting them? Visit our Issues in education section to keep up to date with the latest developments.

业界大事件

**Book Reviews Collection** 

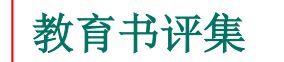

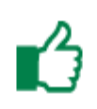

Reliable, in-depth book reviews in the management field. Written by academics for students, teachers and researchers.

#### Case Studies Collection 教学案例集

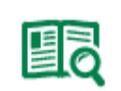

Suitable for learning and teaching, an assortment of case studies that are ideal to use as illustrations of business and management issues.

#### Interviews Collection

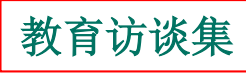

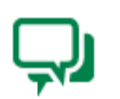

Interviews with leading figures - lively conversations with people who shape the business and academic fields.

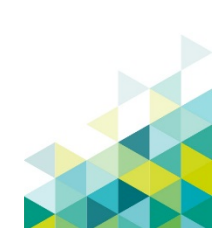

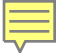

### Multimedia Zone——多媒体园地

#### Multimedia Zone Audio and video content from Emerald

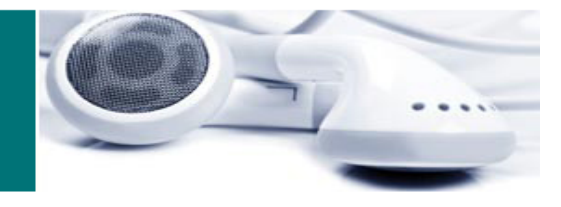

#### Featured video: Online social networks and learning

Published in On the Horizon, this viewpoint essay seeks to argue that young people's online social networking can serve as sites for and supports for student learning in ways not currently assessed.

This work presents concrete examples of how social network sites, typically seen as a distraction, might be re-envisioned as supports for revised student learning outcomes.

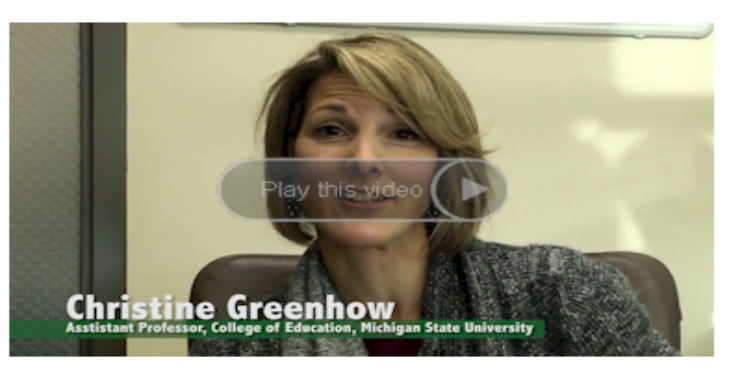

Purchase/rent/download this article...

#### Featured audio: Marketing and Logistics

#### Luxury brands go back to nature

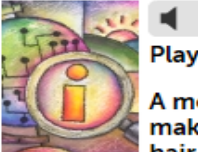

Plav audio

A mountain, a forest, a river and a basic wooden boat on which sits a make-up free and casually dressed Angelina Jolie, her unlaguered hair blowing gently in the breeze; if you want hard evidence of the

latest trend in advertising, look no further than Louis Vuitton.

#### Video Channels

#### 01: Video Abstracts

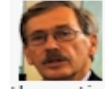

We are delighted to present video abstracts of recently published and notable Emerald articles filmed by the articles' authors.

#### 02: Talking Management

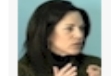

The Talking Management Series features insightful interviews with leading business figures and management writers.

#### 03: Emerald Channel

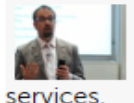

This channel features short videos and seminars introducing the key benefits of Emerald products and

#### 04: Writing Teaching Cases

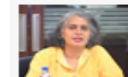

Engaging talk split into 8 short videos, by Editor-in-Chief Dr Bachani, on preparing teaching cases for publication.

#### Rss Podcasts and interviews

Accounting, Finance, & Economics

Human Resource Management

Marketing & Logistics

Information Management & Technology

Management of Quality

Operations & Production Management

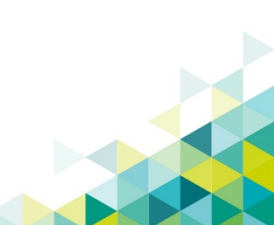

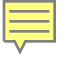

### Subject Zone——学科视角

Subject Zones

# Highlights from Emerald's Subject Collections

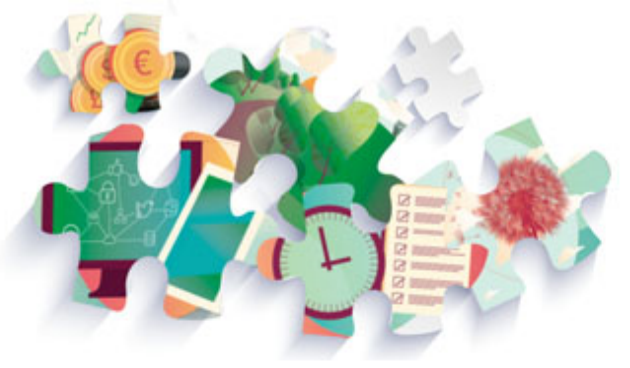

Spotlight on: Engineering Zone

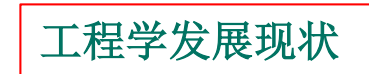

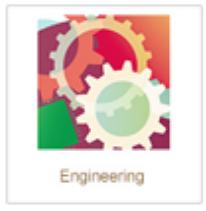

Spanning a wide range of subject areas including robotics, electronics and mechanical engineering, this collection has both editorial representation and author contributions from some of the world's leading institutions.

Engineering is one of Emerald's premier specialist collections, currently enjoying double-digit growth in usage and articles published.

Access the Engineering Zone...

Access all Subject Zones

- Accounting, Finance & Economics
- Business, Management & Strategy
- Education
- Engineering
- Health & Social Care
- HR, Learning & Organization Studies
- Information & Knowledge Management
- Library Studies

- Marketing
- Operations, Logistics & Quality
- Property Management & Built Environment
- Public Policy & Environmental Management
- Sociology
- Tourism & Hospitality
- Transport

# 谢谢您使用Emerald资源!

# service@emeraldinsight.com.cn

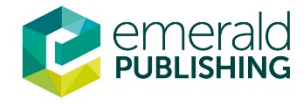

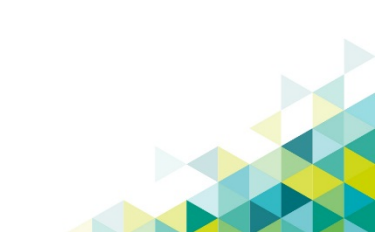